# **EXAMPLE SYSTEMS** HOW TO SET UP GOOGLE CHROME OR FIREFOX AS YOUR DEFAULT BROWSER

## **1. LAUNCH FIREFOX OR CHROME BY DOUBLE-CLICKING THEIR DESKTOP ICONS:**

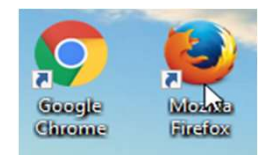

## 2. ON THE UPPER RIGHT CORNER OF YOUR BROWSER PLEASE CLICK THE SETTINGS ICON

#### 3. IN GOOGLE CHROME, CLICK SETTINGS

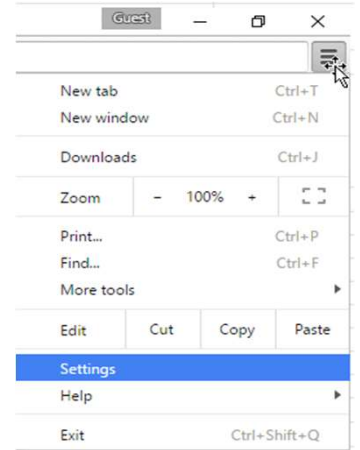

| ☆■             | •                     | <b>ñ</b> 9  | E |
|----------------|-----------------------|-------------|---|
| X Cut          | Пп Сору               | 🖾 Paste     |   |
| S. <del></del> | 100%                  | +           |   |
|                | 00                    |             |   |
| New Window     | New Private<br>Window | Save Page   |   |
|                | O                     | ∢₫►         |   |
| Print          | History               | Full Screen | n |
| Q              | 0                     | - <b>1</b>  |   |
| Find           | Options               | Add-ons     |   |
| Je .           |                       |             |   |
| Developer      | Synced Tabs           |             |   |
| Sign in to Sy  | nc                    |             |   |
| Customize      |                       | 0           |   |

### 4.1 IN FIREFOX, GO TO THE GENERAL TAB AND CLICK MAKE DEFAULT.

| 0 | General      | General                                                                                                    | (?)          |
|---|--------------|----------------------------------------------------------------------------------------------------|--------------|
| Q | Search       |                                                                                                    |              |
| Î | Content      | Startup                                                                                                    |              |
| ٨ | Applications | <ul> <li>Always check if Firefox is your default browser</li> <li>Firefox is not your default browser</li> </ul> | Make Default |
| 8 | Privacy      |                                                                                                    | 3            |

## 4.2 IN CHROME, SCROLL DOWN TO THE BOTTOM OF THE SETTINGS AND CLICK MAKE GOOGLE CHROME THE DEFAULT BROWSER

#### Default browser

Make Google Chrome the default browser

Google Chrome is not currently your default browser.

Show advanced settings...

## IN WINDOWS 10, YOU MIGHT BE REDIRECTED TO THE SETTINGS WINDOW.

(DEPENDING ON YOUR ACCOUNT SETTINGS, YOUR PC MIGHT REQUIRE YOU TO LOG IN YOUR ADMINISTRATOR CREDENTIALS)

5. YOU'RE ALL SET!

#### IN FIREFOX, CLICK OPTIONS